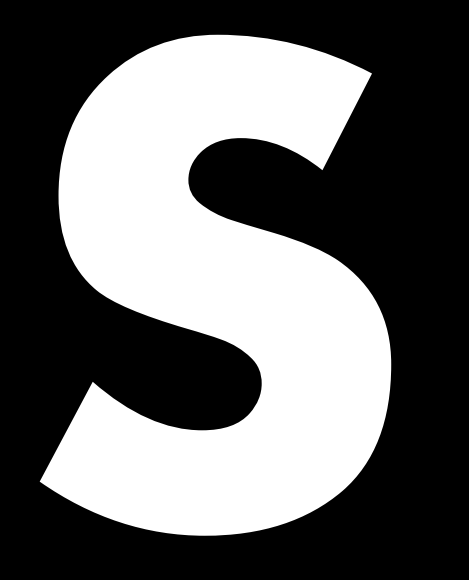

# 5D Power share calculator クイックガイド 1.6 ja

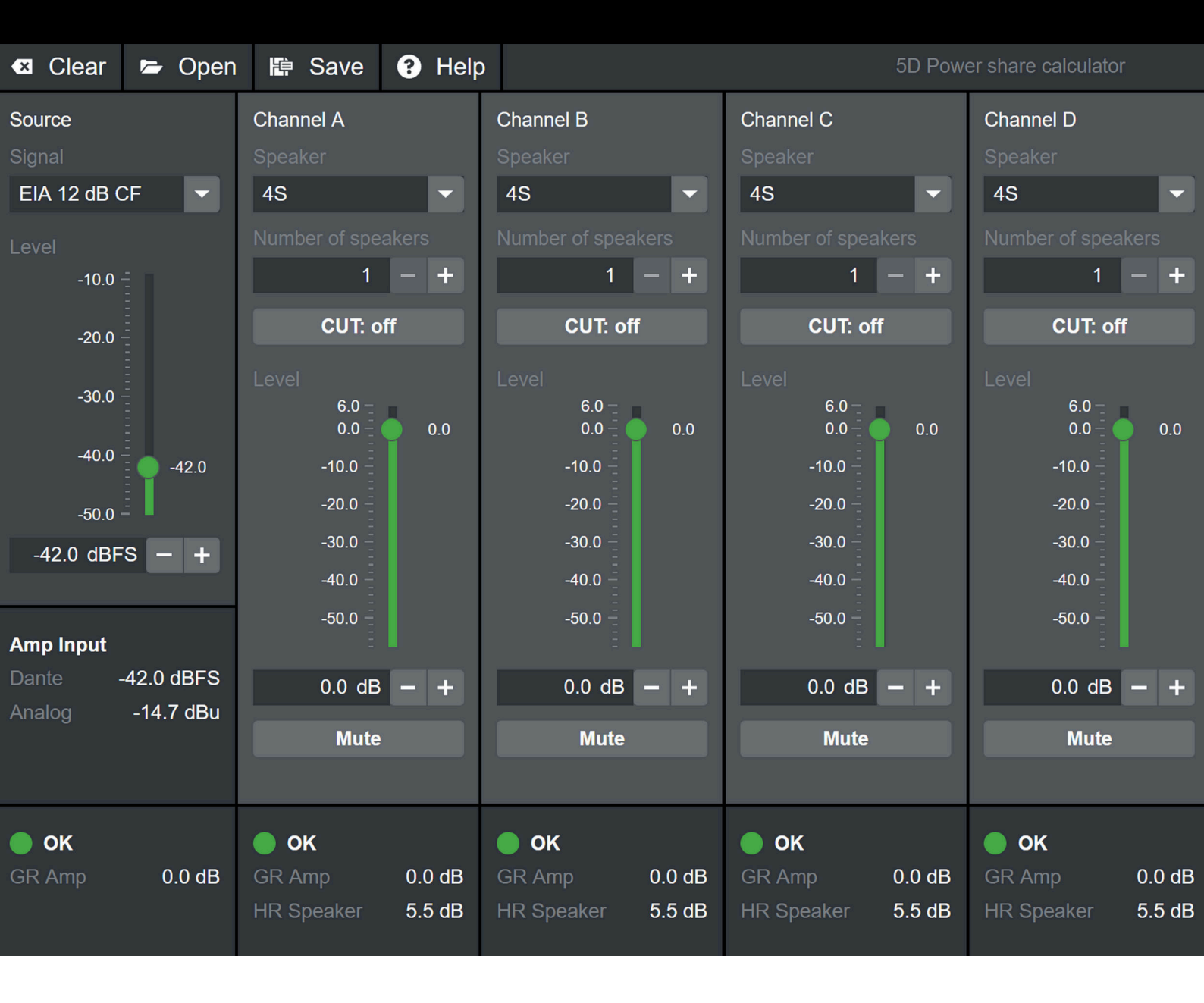

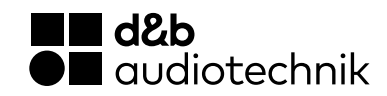

# 概要

|             | 🛛 🛛 🗠     | 🖙 Open     | 🖨 Save         | 😯 Help     | )                     |        |                | 5D Pow       | er share calculate | or     |          |
|-------------|-----------|------------|----------------|------------|-----------------------|--------|----------------|--------------|--------------------|--------|----------|
| File        |           |            |                |            |                       | _      |                | _            |                    | _      |          |
| menu        | Source    |            | Channel A      |            | Channel B             |        | Channel C      |              | Channel D          |        | Channel  |
|             | Signal    |            | Speaker        |            |                       |        | Speaker        | _            | Speaker            | _      | settinas |
|             | EIA 12 dB | CF 🔽       | 4S             |            | 4S                    |        | 4S             | <b></b>      | 4S                 |        | g-       |
|             | Level     |            |                | eakers     |                       |        | Number of spe  |              | Number of spea     |        |          |
|             | -10.0     | t i        | 1              | - +        | 1                     | - +    | 1              | - +          | 1                  | - +    |          |
|             | -20.0     |            | CUT: o         | off        | CUT: of               | ff     | CUT: o         | ff           | CUT: o             | ff     |          |
|             | 20.0      |            |                |            |                       |        | Level          |              | Level              |        |          |
| Source      | -30.0     |            | 6.0 –<br>0 0 – | <b>0</b> 0 | 6.0 <u>-</u><br>0 0 - | 0.0    | 6.0 —<br>0.0 — | <b>_</b> 0.0 | 6.0 —<br>0.0 —     | 0.0    |          |
| settings    | -40.0     | - 42.0     | -10.0 -        | 0.0        | -10.0                 | 0.0    | -10.0 -        | 0.0          | -10.0 -            | 0.0    |          |
|             |           | -42.0      | 20.0           |            | 20.0                  |        | 20.0           |              | 20.0               |        |          |
|             | -50.0     | -          | -20.0          |            | -20.0                 |        | -20.0          |              | -20.0              |        |          |
|             | -42.0 dBI | FS - +     | -30.0 -        |            | -30.0 -               |        | -30.0 -        |              | -30.0 -            |        |          |
|             |           |            | -40.0          |            | -40.0 -               |        | -40.0 -        |              | -40.0 -            |        |          |
|             | Amp Input |            | -50.0 -        |            | -50.0 -               |        | -50.0 -        |              | -50.0 -            |        |          |
|             | Dante     | -42.0 dBFS | 0.0 45         |            |                       |        |                |              |                    |        |          |
|             | Analog    | -14.7 dBu  | 0.0 de         | - +        | 0.0 dB                | - +    | 0.0 dB         | - +          | 0.0 dB             | - +    |          |
|             | Ū.        |            |                | Mute       |                       | Mute   |                | Mute         |                    |        |          |
|             |           |            |                |            |                       |        |                |              |                    |        |          |
| Calculation | 🔵 ок      |            | 🔵 ок           |            | 🔵 ок                  |        | 🔵 ок           |              | 🔵 ок               |        |          |
| inaicators  | GR Amp    | 0.0 dB     |                | 0.0 dB     |                       | 0.0 dB | GR Amp         | 0.0 dB       | GR Amp             | 0.0 dB |          |
|             |           |            |                | 5.5 dB     |                       | 5.5 dB | HR Speaker     | 5.5 dB       | HR Speaker         | 5.5 dB |          |
|             |           |            |                |            |                       |        |                |              |                    |        |          |

ファイルメニュー

- **クリア:** 現在の設定をデフォルト値にリセットします。
- **オープン:** パソコンに保存されているファイルを開きます。
- 保存: 現在の設定をコンピューターに保存します。
- **ヘルプ:** この文書を開きます。

## 設定

# ソース設定

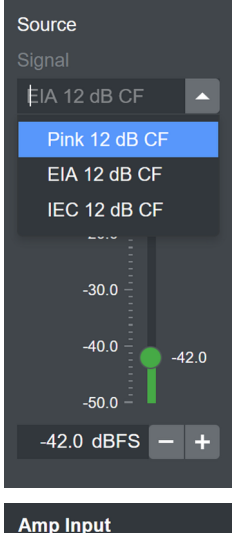

Amp InputDante-14.5 dBFSAnalog12.8 dBuInput clip

計算ツールのソースセクションはアプリ ケーション(ミキシングコンソールな ど)にあるオーディオソースを表示しま す。フルスペクトルのプログラム信号を 代表する標準的な3種類のノイズ信号 から選択することができます。 ピンク(パワースペクトル密度が1/周 波数に比例するプログラムシミュレーシ ョンノイズ)、EIA(CTA-426-B による プログラムシミュレーションノイズ)、 IEC(IEC 60268-1 によるプログラムシ ミュレーションノイズ)。 すべての信号のクレストファクターは 12 dB です。 ドロップダウンリストからご希望の信号

ーコッジンジンパールシュール主要語す をお選びください。 入力信号のレベルは、フェーダーを動か

すか、入力フィールドに値を入力する か、または+/-ボタンを使って設定する ことができます。 レベルはデジタル領域での信号の RMS

値を表します。 ソース設定の下には、5Dの入力でのレ ベルが表示されます。 アナログ入力のピーク電圧が5Dの最大 ピーク入力電圧を超えると警告が表示さ れます。

# チャンネル設定(チャンネル A~D)

- まず、ドロップダウンリストから利 用可能な«スピーカー»を選択しま す。
- その出力チャンネルに接続されているスピーカーの数を入力フィールドに直接入力するか、+/-ボタンを使って設定します。

**メモ:** アンプに接続できる最小許容 インピーダンス(4Ω)があるた め、スピーカーの最大数は"8"を超 えてはなりません。 スピーカーのインピーダンス値は

- ⇒ "スピーカーセットアップリス ト"に記載されています。
- お好みに応じてフィルター(CUT, 100Hz または 140 Hz 選択された スピーカにより異なります)を設定 してください。

レベル設定を使ってチャンネルの相対的なレベルを調整します。フェーダーを動かしたり、入力フィールドに直接値を入力したり、+/-ボタンを使って変更することができます。なお、実際のアンプと同様分解能は0.5 dBに限定されています。

Mute

ミュートボタンは、チャンネルを無効にしたり(ラウドスピーカーが接続されていないなど)、一時的に計算から外したりするために使用します。

# 計算結果(計算指標)

## チャンネル

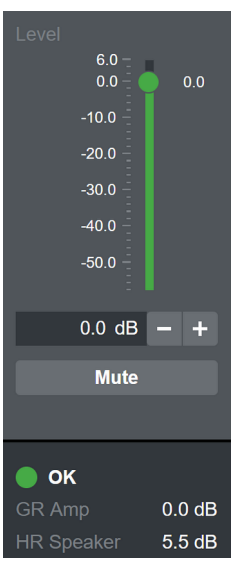

各チャンネルにはスピーカーのセットア ップのゲインリダクション、アンプのゲ インリダクション、全体のステータスを 示すインジケータが搭載されています。

«HR Speaker»の値は、アンプのゲイン リダクション LED を基準とした、また は、理想的な無限に大きな仮想アンプで 駆動されたスピーカーの R1 でのヘッド ルームマージンを示しています。ゲイン リダクション LED は 3 dB のゲインリダ クションで点灯する点に留意してください。現在のピークリダクションはヘッド ルームがおよそ 3 dB の段階でスタート します。ゲインリダクション LED が閾 値(HR スピーカー 0.0dB) に達する と、数値は表示されなくなり、これはヘ ッドルームが残っていないことを意味し ます。

«GR Amp»の数値は、このチャンネルの 負荷によってアンプ保護機能が稼働しそ こで適用されたゲインリダクション量を 示します。この場合、5Dの実際の特性 が基準として採用されています。0.0 dB は 5D がこの許容範囲で作動しているこ とを意味します。0.0 dB より値が大き い場合は、5D がシステムを保護するた めに出力を圧縮していることを意味しま す。

チャンネルステータス LED はチャンネル状態を 4 種類に分けて表示します:

## 1. 🔵 OK

«OK»は、スピーカーのヘッドルームにまだ余裕があり、5D が許容範囲内で動作していることを示します。

#### 2. 🔴 GR Speaker

«GR Speaker»は、スピーカーヘッドルームが残っていないことを示します。つまり、信号はスピーカー保護機能によって 圧縮されていますが、5D はその許容範囲内で動作しています。

#### 3. 🦲 GR Amp

«GR Amp»は、5D に限界を超えた動作を求められ、そのため 出力が圧縮されていることを示します。«GR Amp»は «GR Speaker»よりも優先されるため、«GR Amp»はスピーカー のヘッドルームの残りマージンに依存せず表示されます。

## 4. OVL

«OVL»は、スピーカーまたはアンプ保護によるゲインリダク ションが 12 dB を超えたことを示します。

## システム

計算ツールにはまた、アンプのゲインリダクションや負荷を合計 したものの状態を示すインジケータが搭載されています。

システムの«GR Amp»の数値は、全チャンネルの電力負荷の合計 によって生じるアンプ保護機能により適用されたゲインリダクシ ョン量を示します。0.0 dB は 5D がこの許容範囲で作動している ことを意味します。0 dB より大きい値は、5D がシステムを保護 するために出力を圧縮していることを意味します。

システムステータス LED は状態を三種類に分けて表示します:

## 1. 🔵 ok

«OK»は、チャンネルの電力要件の合計が 5D の許容範囲内であることを示します。

#### 2. 😑 GR Amp

«GR Amp»はチャンネルの電力要件の合計が 5D の許容範囲を 超え、そのため出力が圧縮されていることを示します。

## 3. OVL

#### 解釈の仕方

すべてのステータスが OK (緑の LED) であれば、シミュレーションされた構成は 5D およびラウドスピーカーの許容範囲内で動作させることができます。

システムステータスが OK (緑) であり、一つまたは複数のチャ ンネルが «GR Speaker» (黄色)を示している場合、シミュレーシ ョンされた構成は 5D の許容範囲内で動作できるものの、該当す るラウドスピーカーの限界に達しているか、超えていると判断す ることができます。これは、ラウドスピーカーが最大 SPL に達し たことを意味し、これは理想的で無限に大きい仮想のアンプで達 成可能な最大 SPL と同一です。

システムステータスまたはチャネルステータスのいずれかが «GR Amp»(黄色)である場合、シミュレーションされた構成は 5D の許容範囲を超えています。«GR Amp»の数値は、理想的で無 限に大きな仮想アンプと比較した場合の最大 SPL における損失を 示すものです。

OVL が一つでもある場合、シミュレーションされた構成は 5D またはラウドスピーカーの許容範囲をはるかに超えています。特に入力レベルやチャンネルごとのスピーカーの数など、設定を見直してください。

#### ベストプラクティス

- まず、チャンネル(スピーカー、スピーカーの数、フィルタ ー(スイッチ)、相対レベル、ミュート)を設定します。
- 用途や好みに応じて、好みのシミュレーション信号を選択し、スピーカーの希望するヘッドルームになるようにソースレベルを調整します。3.0dB(ピーク圧縮開始)~0.0dB(GR LED 点灯)の範囲内であることが推奨されています。
- 3. チャンネルとシステムの状態を確認し、その結果を「解釈の 仕方」の章と比較してください。
- 必要に応じて、チャンネルのレベル、スピーカーの数、ミュ ートを再調整してください。
- 5. 異なるセットアップを比較できるように設定内容を保存しま す。

#### Audio spectrum diagram

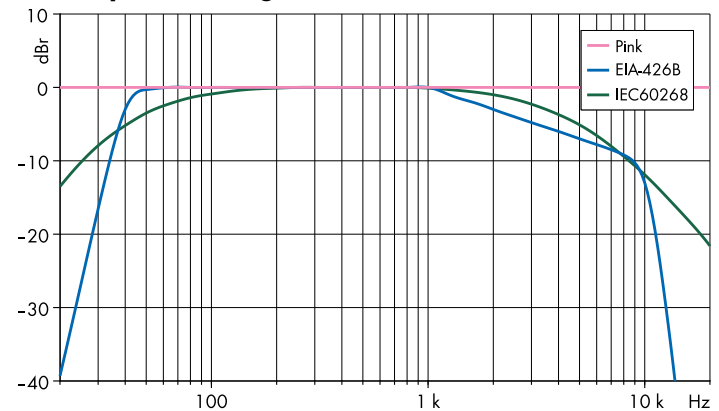

| スピーカー       | インピーダン<br>ス (Ω) | チャンネル毎の<br>最大キャビネッ<br>ト数*。 | 最大回転数<br>(SPL) |
|-------------|-----------------|----------------------------|----------------|
| 4S          | 16              | 4                          | 115 dB         |
| 44S         | 16              | 3                          | 123 dB         |
| 5\$         | 16              | 3                          | 118 dB         |
| 85          | 12              | 1                          | 127 dB         |
| 10S/10A     | 12              | 2                          | 130 dB         |
| 10S-D/10A-D | 12              | 2                          | 130 dB         |
| 10AL/10AL-D | 12              | 2                          | 133/132 dB     |
| 12S-SUB     | 8               | 1                          | 127 dB         |
| B8-SUB      | 8               | 2                          | 122 dB         |
| 16C         | 12              | 2                          | 122 dB         |
| 24C         | 12              | 2                          | 126 dB         |
| 24C-E       | 12              | 1                          | 128 dB         |
| EO          | 16              | 3                          | 117 dB         |
| E3          | 16              | 2                          | 123 dB         |
| E4          | 16              | 4                          | 115 dB         |
| E5          | 16              | 3                          | 117 dB         |
| E6          | 20              | 4                          | 123 dB         |
| E8          | 12              | 2                          | 129 dB         |
| E12X-SUB    | 8               | 1                          | 127 dB         |
| E15X-SUB    | 8               | 1                          | 130 dB         |
| T10 PS      | 16              | 2                          | 130 dB         |
| T10 Arc     | 16              | 2                          | 132 dB         |
| T10 Line    | 16              | 2                          | 132 dB         |
| T-SUB       | 8               | 1                          | 130 dB         |

\*アンプ 1 台あたりのスピーカ総数に依存します。 \*\*1 m 無響音場、SPLmax ピーク、テスト信号クレストファクター 4 のピンクノ イズ。

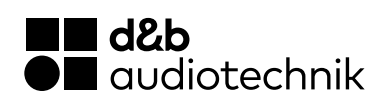